# SaffSite — Southeastern Animal Fiber Fair

Instructor Login is at: https://www.saffregistration.org/instructorlogin.asp

| NWN N |      | SOU      | THEA          | stern A                      | NIMAI     | L FIBI<br>Octobe    | ER FAIR<br>17 26 - 28, 2012     |            |  |
|-------|------|----------|---------------|------------------------------|-----------|---------------------|---------------------------------|------------|--|
| ~     | Home | Contests | Livestock     | Event Information            | Workshops | Vendors             | Key Contacts                    | Membership |  |
| 3     |      |          | Instructor Lo | ogin:<br>Email :<br>ssword : | gin       | Don't rer<br>Email: | nember password?<br>Retrieve it |            |  |

#### SAFF Site - Update Temporary Password

The first time an instructor logs in they will be required to change their temporary password.

|      | SOU      | THEA      | stern A                               | NIMAI     | FIBI<br>Octobe         | ER FAIR<br>17 26 - 28, 2012 | L          |  |
|------|----------|-----------|---------------------------------------|-----------|------------------------|-----------------------------|------------|--|
| Home | Contests | Livestock | Event Information                     | Workshops | Vendors                | Key Contacts                | Membership |  |
|      |          |           | You must ch<br>Passw<br>Confirm Passw | ord :     | nporary pa<br>Password | ssword.<br>]<br>Log Out     |            |  |

## SAFF Site - Instructor Profile Update

The instructor profile page allows the instructor to (1) update their information, (2) to view a list of their workshops and (3) to complete the current year survey form.

|      | SOL      | JTHEAS        | TERN A               | NIMAI            | , FIBI<br>Octobe | ER FAIR<br>17 26 - 28, 2012 | l.               |    |
|------|----------|---------------|----------------------|------------------|------------------|-----------------------------|------------------|----|
| Home | Contests | Livestock     | Event Information    | Workshops        | Vendors          | Key Contacts                | Membership       |    |
| 2    |          |               | Ins                  | structor Profile | e Update         |                             |                  |    |
|      |          | our Workshops |                      | Log Out          |                  | Co                          | mplete 2012 Surv | ey |
|      | - 🖊      | First Name :  | John                 |                  |                  |                             | -                |    |
|      |          | Last Name :   | Aatest               |                  |                  |                             |                  |    |
|      | 2        | Address :     |                      |                  |                  |                             | ß                |    |
|      |          | City :        |                      |                  |                  |                             | $\bigcirc$       |    |
|      |          | State :       | Select 💌             | _                |                  |                             |                  |    |
|      |          | Zip :         |                      |                  |                  |                             |                  |    |
|      |          | Email :       | office@iweblogic.net |                  |                  |                             |                  |    |
|      |          | Passworu .    | 123\$rew             |                  |                  |                             |                  |    |
|      |          | Cell :        |                      |                  |                  |                             |                  |    |
|      |          | Bio :         |                      |                  |                  |                             |                  |    |
|      | 1—       |               | Update Profile 1     | .og Out          |                  |                             | .::              |    |

#### **Instructor Workshops**

The workshop list for the instructor will show both current workshops and proposals for workshops. Proposals will be shown with a light green background and will say Proposal in the Date column. Once the proposal has been approved by SAFF it will no longer have the light green background. When the date of the workshop is set then the date will replace the word Proposal in the Date column. Proposals may be added and workshops may be updated and/or deleted from this screen.

| Log Out       Back to Profile       Add Workshop Proposal         Viewing Records 1 to 1 of 1         Name       Logo       Category       Number of Students       Date       Update       Delete         Test workshop       Image: Construction of the students       12       Proposal       Update       Delete                                                                                                    | Log Out       Back to Profile       Add Workshop Proposal         Viewing Records 1 to 1 of 1         Name       Logo       Category       Number of<br>Students       Date       Update       Delete         Test workshop       Image: Crocheting       12       Proposal       Update       Delete         Image: E-MAIL       Image: Crocheting       12       Proposal       Update       Delete |               |      | Workshop List | : For John Aate       | st       |             |             |
|----------------------------------------------------------------------------------------------------|----------------------------------------------------------------------------------------------------|---------------|------|---------------|-----------------------|----------|-------------|-------------|
| Viewing Records 1 to 1 of 1         Name       Logo       Category       Number of Students       Date       Update       Delete         Test workshop       Image: Image: Im | Viewing Records 1 to 1 of 1         Name       Logo       Category       Number of Students       Date       Update       Delete         Test workshop       Image: Crocheting       12       Proposal       Update       Delete         Image: E-MAIL       Image: Crocheting       12       Proposal       Update       Delete                                                                      | Log Out       |      | Back to Profi | le                    |          | Add Worksho | op Proposal |
| Name         Logo         Category         Number of<br>Students         Date         Update         Delete           Test workshop         Image: Crocheting         12         Proposal         Update         Delete                                                                                                    | Name     Logo     Category     Number of<br>Students     Date     Update     Delete       Test workshop     Image: Crocheting     12     Proposal     Update     Delete                                                                                                    |               |      | Vieving Rec   | ords 1 to 1 of 1      |          |             |             |
| Test workshop                                                                                                    | Test workshop<br>E-MAIL Crocheting 12 Proposal Update Delete                                                                                                    | Name          | Logo | Category      | Number of<br>Students | Date     | Update      | Delete      |
|                                                                                                    |                                                                                                    | Test workshop |      | Crocheting    | 12                    | Proposal |             | Delete      |
| <b>`</b>                                                                                                    |                                                                                                    |               |      |               |                       |          |             |             |
|                                                                                                    |                                                                                                    |               |      |               |                       |          |             |             |

## Workshop Proposal

On the add proposal screen an instructor can input the information about a workshop they would like to teach. One of the required items is the image for the workshop. The instructor will need to have the image available before they can create the proposal.

| ·\                                                                                                    |                                                                     |
|----------------------------------------------------------------------------------------------------|---------------------------------------------------------------------|
|                                                                                                    |                                                                     |
| Name :                                                                                                    | Test workshop                                                       |
|                                                                                                    | Do not include an "&" in the name.                                  |
| Description :                                                                                                    |                                                                     |
| Number of participants :                                                                                                    | 12                                                                  |
| Category :                                                                                                    | Crocheting                                                          |
| Logo:                                                                                                    | oad images\3demail.glf Browse_                                      |
| Notes :                                                                                                    |                                                                     |
|                                                                                                    |                                                                     |
|                                                                                                    |                                                                     |
|                                                                                                    | i                                                                   |
| Material Fee :                                                                                                    | (Amount must be 0 not blank)                                        |
| Instructor Fee :                                                                                                    | (Amount must be 0 not blank)                                        |
| I would like to request loding/f                                                                                                    | travel for teaching this: 🔿 Yes 💿 No                                |
| Our standard rates to for instru                                                                                                    | uctors are as follows:                                              |
| <ul> <li>1 hour \$ 75.00</li> <li>2 hour \$135.00</li> <li>3 hour \$180.00</li> <li>4 hour \$210.00</li> <li>6 hour \$300.00</li> </ul> |                                                                     |
| Any class with less than 3 stud                                                                                                    | lents will be paid \$10.00 per hour per student plus material fees. |
| Please check the box stating                                                                                                    | g you have read and understand the above rate information.          |
|                                                                                                    | Add Proposal Cancel                                                 |
|                                                                                                    |                                                                     |